## Как подать заявление на Госуслугах

1. Перейдите на сайт Госуслуг <u>https://www.gosuslugi.ru</u>.

2. Авторизуйтесь. Введите логин и пароль

3. В правом верхнем углу нажмите на кнопку «Поиск». В поисковом окне введите запрос «Аттестация педагогических работников».

| ) Č                 | www.gosuslu      | gi.ru              |                         | Портал гос              | ударственн            | ых услуг Россий     | іской Федерац          | ции                 |                |          | e 📕 🏳     |
|---------------------|------------------|--------------------|-------------------------|-------------------------|-----------------------|---------------------|------------------------|---------------------|----------------|----------|-----------|
| госуслу             | <b>ги</b> Гражда | нам РФ 🗸           |                         |                         |                       | Услуги              | Документы              | Заявления           | Платежи        | Помощь ( | 2 • ·     |
| Опулярные<br>услуги | С)<br>Здоровье   | Справки<br>Выписки | С.<br>Пенсии<br>Пособия | 🛱<br>Транспорт<br>Права | о о<br>Семья          | Образование<br>Дети | Регистрация<br>Паспорт | <br>Штрафы<br>Долги | û<br>Земля Дом | Прочее   | Веломства |
|                     |                  | % Нало<br>уведо    | говые<br>омления        | > P                     | <sup>д</sup> Служба і | по контракту        | > () ra                | осуслуги и Ал       | иса >          |          |           |
|                     |                  | Введите            | запрос                  |                         |                       |                     |                        |                     | >              |          |           |
|                     |                  | Запись к вр        | рачу Един               | ое пособие              | Налоговые             | уведомления         | Субсидии               | жкх                 |                | <hr/>    |           |
|                     |                  | Лицевой с          | чёт СФР                 |                         |                       |                     |                        |                     |                |          |           |
|                     |                  |                    |                         |                         |                       |                     |                        |                     | Поисн          | ковое о  | кно       |

4. Выберите «Подать заявление на присвоение категории».

| сегодня                                                                                         |                                                                             |
|-------------------------------------------------------------------------------------------------|-----------------------------------------------------------------------------|
| Аттестация педагогиче                                                                           | ских работников                                                             |
| Вот что я могу предложить по аттестации педагогических работников для<br>установления категории | ን                                                                           |
| Подать заявление на присвоение категории Цель аттестации                                        |                                                                             |
| Кто может пройти Порядок подачи заявления Показать ещё 2                                        |                                                                             |
| <br>Введите запрос                                                                              | Чтобыактивировать Windows, перейдите в<br>раздел Па <mark>р</mark> аметры". |
|                                                                                                 |                                                                             |

5. Проверяете персональные данные. Если персональные данные совпадают, то нажмите «Верно».

| Паспорт гр  | ражданина РФ           |   |
|-------------|------------------------|---|
| Серия и ном | ep                     |   |
| Дата выдачи | 1                      |   |
| Кем выдан   |                        |   |
| Код подразд | еления                 |   |
| 🖉 Изменит   | Ть                     |   |
|             |                        |   |
|             | Верно                  |   |
|             |                        |   |
| < Назад     |                        |   |
| Контакт     | гный телефон заявителя |   |
| Контакти    | นเปล้าสุดต่อน          |   |
| Kontakti    | пыя телефон            |   |
|             |                        | - |
| 🖉 Реда      | актировать             |   |
|             |                        |   |
|             | Верно                  |   |
|             |                        |   |
| Назад       |                        |   |
| лектронн    | ная почта заявителя    |   |
| Электронная | я почта                |   |
|             |                        |   |
| 🖉 Редакти   | ровать                 |   |
|             |                        |   |
|             |                        |   |

| Адрес            |          |      |  |
|------------------|----------|------|--|
|                  |          |      |  |
| > Уточнить адрес |          |      |  |
| Нет дома         | Нет квар | тиры |  |

6. Выберите категорию, на которую претендуете — первую или высшую.

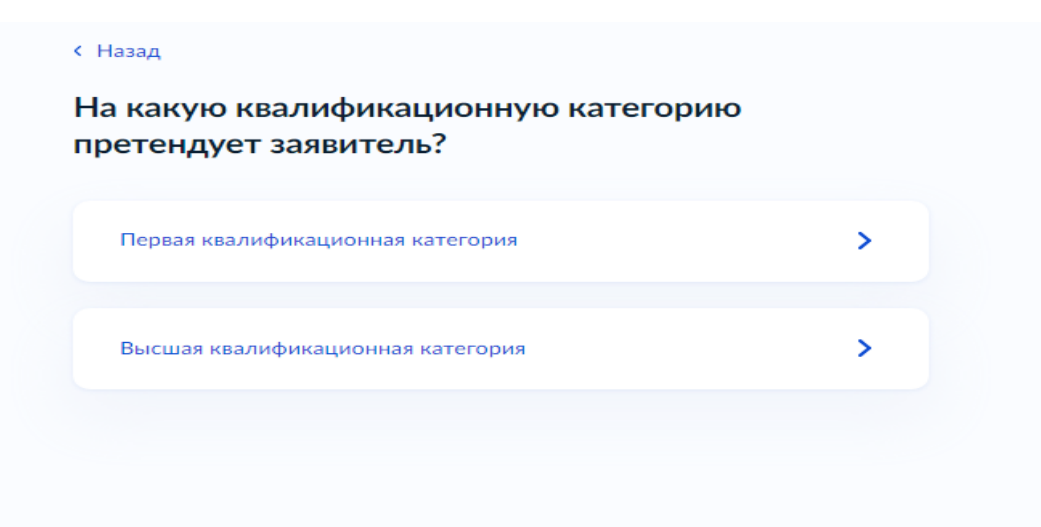

7. Выберите статус категории.

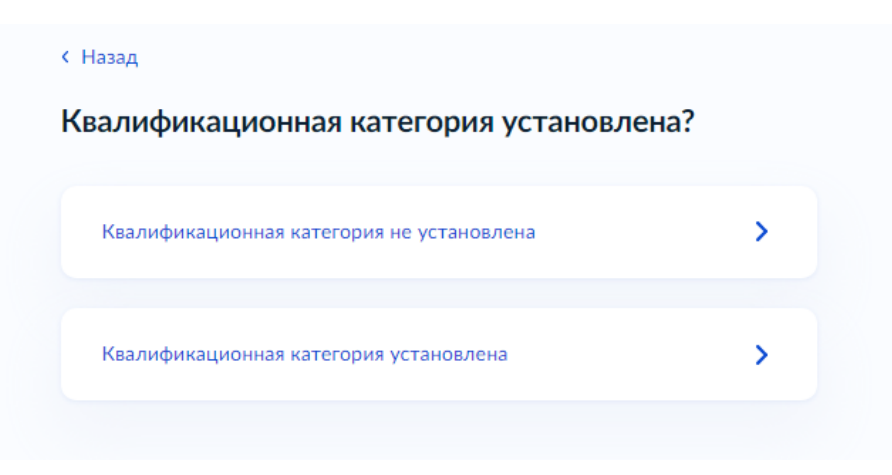

8. Если категория не установлена, введите наименование организации в соответствии с уставом и занимаемую должность, по которой желаете пройти аттестацию.

| Место работы                    |                                                 |  |
|---------------------------------|-------------------------------------------------|--|
| Укажите наименова               | ние организации в соответствии с Уставом        |  |
| Должность                       |                                                 |  |
|                                 |                                                 |  |
| экажите занимаему<br>аттестацию | ю должность, по которои заявитель желает проити |  |

9. Если категория установлена, введите номер решения, дату, наименование органа, принявшего решение об установлении квалификационный категории.

Нажмите «Далее».

| чазад<br>кажите реквизи<br>залификационн | ты решения об устан<br>ой категории | овлении   |
|------------------------------------------|-------------------------------------|-----------|
|                                          |                                     |           |
| Номер решения                            | Дата                                |           |
|                                          |                                     | Ë         |
|                                          | Дата установления                   | категории |
| Наименование органа, при                 | инявшего решение                    |           |
|                                          |                                     |           |
|                                          |                                     |           |
|                                          |                                     |           |
|                                          | Далее                               |           |

10. Введите наименование организации в соответствии с уставом и занимаемую должность, по которой желаете пройти аттестацию.

Нажмите «Далее».

| Место работы                   |                                                  |
|--------------------------------|--------------------------------------------------|
|                                |                                                  |
| чкажите наименов<br>Должность  | ание организации в соответствии с уставом        |
|                                |                                                  |
| Укажите занимаем<br>аттестацию | ую должность, по которой заявитель желает пройти |

11. Прикрепите фото или сканы документов, подтверждающих ваши профессиональные достижения (заявление об аттестации с приложением).

| документ                                | ы, подтверждающие личные профессиональные достижения                                                                                                    |
|-----------------------------------------|----------------------------------------------------------------------------------------------------|
| Загрузите ,<br>деятельное               | документы, подтверждающие результаты профессиональной<br>сти педагогического работника, претендующего на<br>име соответствующей квалификационной категории |
| Для загруз<br>*.ВМР, *.ТІҒ<br>Максималь | ки выберите файл с расширением *.PDF, *.JPG, *.JPEG, *.PNG,<br><sup>:</sup> F, *.DOC, *.DOCX, *.ZIP, *.RAR, *.SIG.<br>ьно допустимый размер файла — 1 Гб.  |
|                                         |                                                                                                    |

12. Выберите подразделение, нажав кнопку «Выбрать».

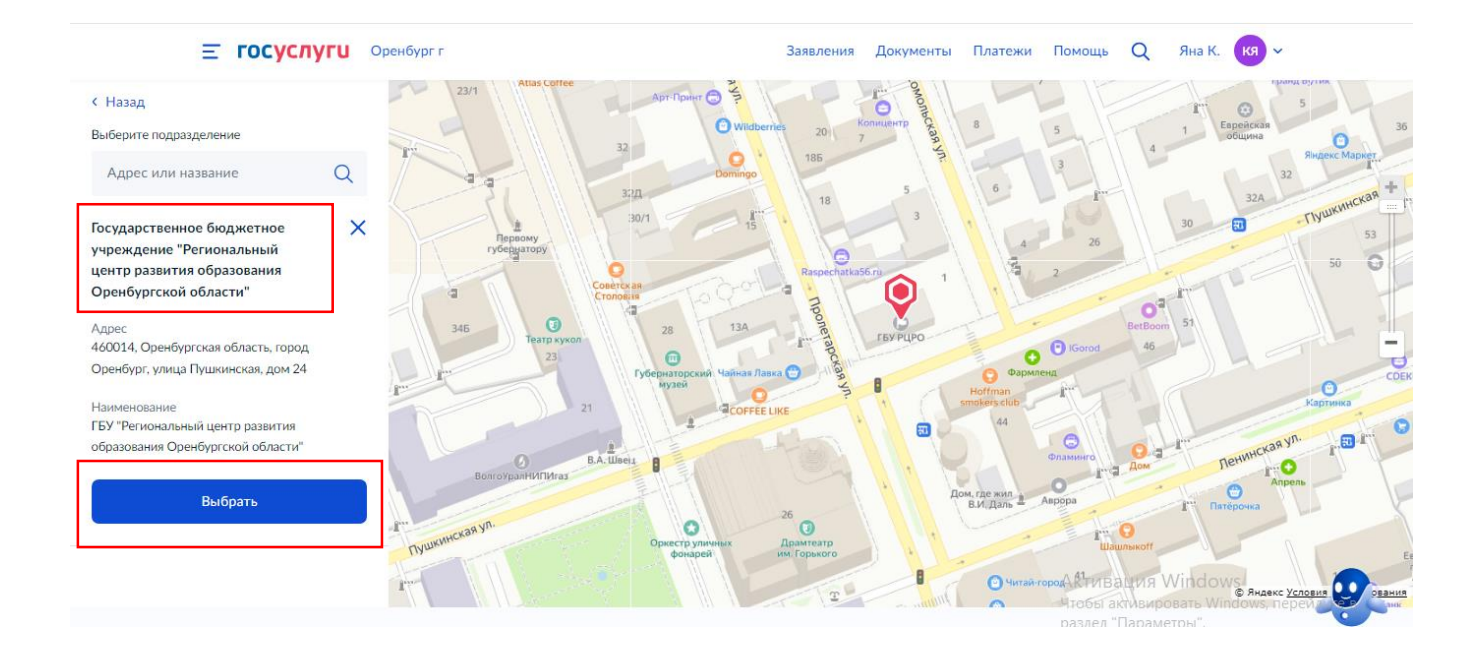